## Testvorgang für SchülerInnen und Schüler!

1. Gehe auf die Seite <u>www.lead-horizon.org/public</u> oder scanne den QR Code und klicke auf "Jetzt loslegen"

2. Klicke auf "Registrieren oder als Gast fortfahren"

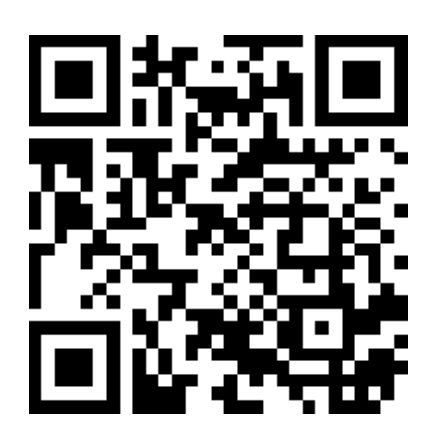

3. Entpacke die Test-Box und gib die Probenummer in das gekennzeichnete Feld ein. Kreuze die Datenschutzerklärung an und klicke auf "Aktivieren und fortfahren"

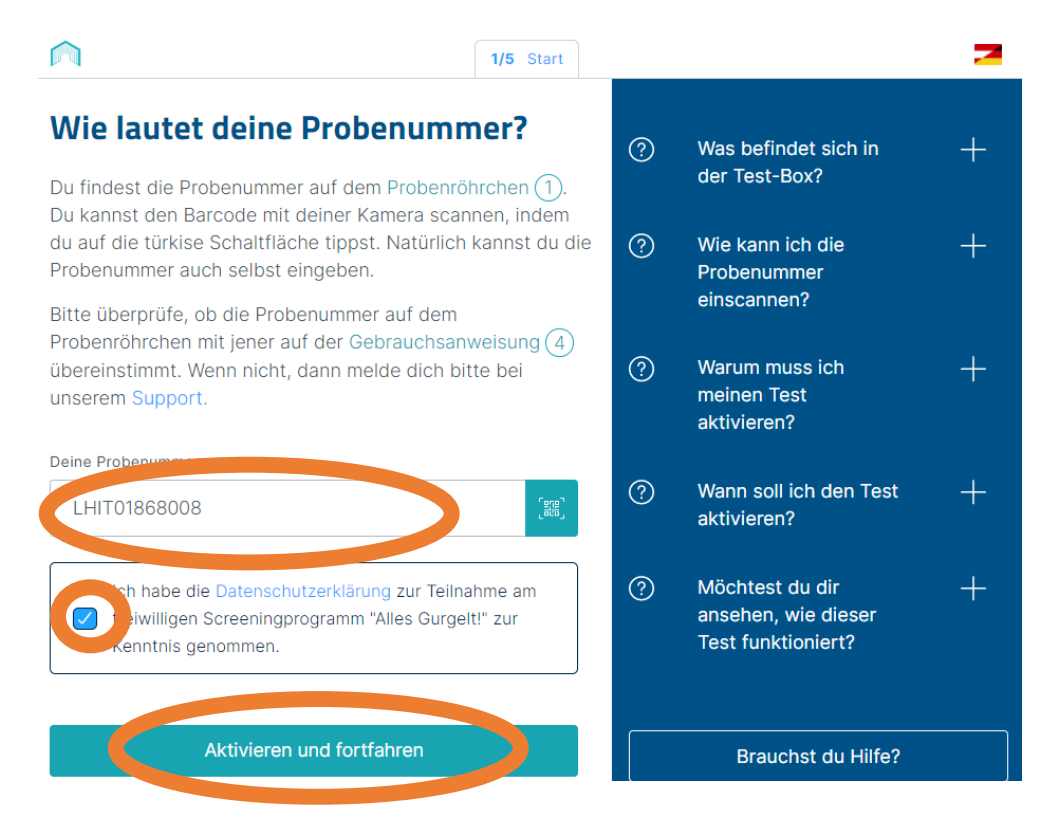

4. Gib deine E-Mail-Adresse ein und klicke auf "Link senden"

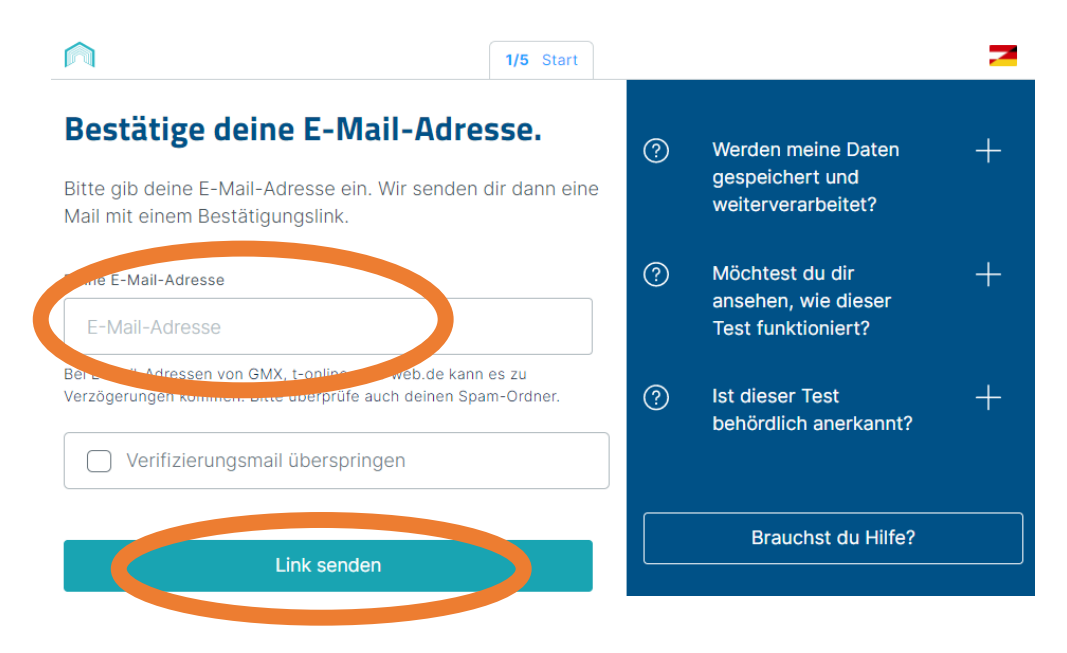

# 5. Gehe nun in dein E-Mail-Postfach und klicke auf die angekommenen Mail auf und klicke auf "Zum Test"

#### **Guten Tag!**

Bitte klicke auf den untenstehenden Link, um den Test zu beginnen.

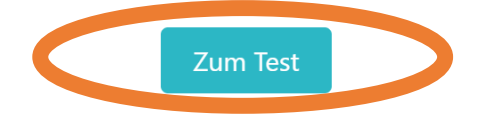

Wir führen dich Schritt für Schritt durch den Testprozess.

Bleib gesund! Dein LEAD Horizon Team

Wenn du Probleme beim Klicken auf "Zum Test" haben, kopiere die folgende URL und füge sie in deinem Webbrowser ein: https://cw3.lead-horizon.org/applytest/LOzKVAwdM3bEWrRePx00l2qg67Xna509Nx8

#### 6. Es öffnet sich nun ein Browserfenster! Klicke hier auf "Test beginnen!"

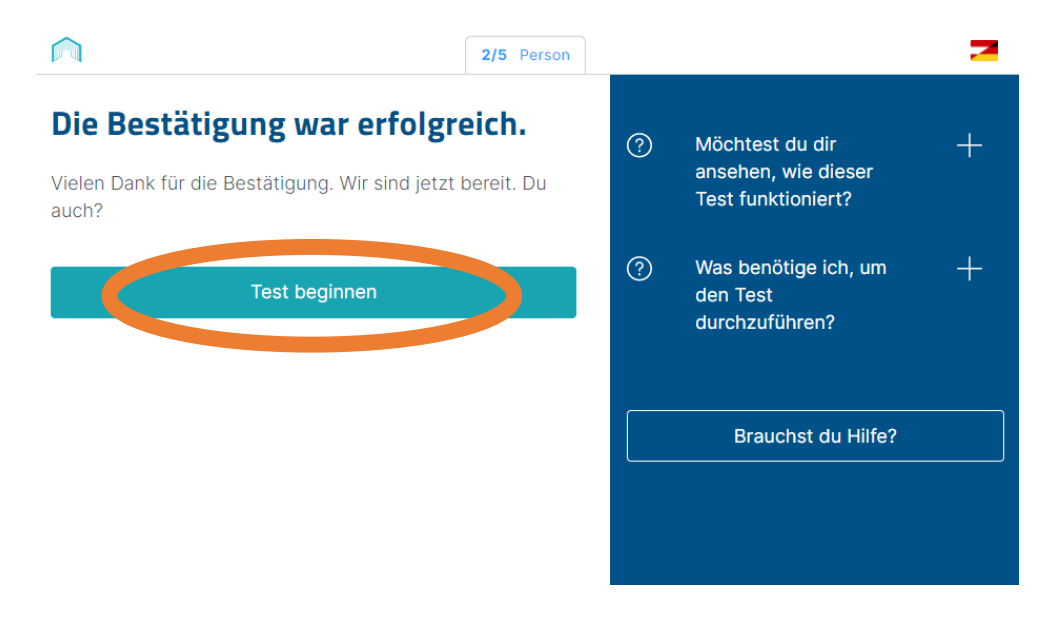

7. Nun klickst du auch "Klicke hier, wenn du über eine Schule getestet wirst. Das Fenster geht nun auf. Hier klickst du auf "

|                                                                                                    | 2/5 Person      |   |                                                                 | 7 |
|----------------------------------------------------------------------------------------------------|-----------------|---|-----------------------------------------------------------------|---|
| Deine persönlichen Angaber<br>Bitte gib einige Daten zu deiner Person ein.<br>Ohne sie können wir leider kein Ergebnis lieferr                                                                                                    | <b>).</b><br>1. | ? | Werden meine Daten<br>gespeichert und<br>weiterverarbeitet?     | + |
| Klicke hier, wenn du über eine Schule getes<br>wirst                                                                                                    | tet +           | ? | Wer greift auf meine<br>Daten zu?                               | + |
| Bitte ignoriere descention descention descentin descention descention descention descention descent | nm einer        | ? | Was bedeutet "Ich<br>möchte ein Profil<br>anlegen"?             | + |
| Zu deiner Person<br>Vorname                                                                                                    |                 | ? | Möchtest du dir<br>ansehen, wie dieser<br>Test funktioniert?    | + |
| Vorname                                                                                                    |                 | ? | Warum werde ich<br>gefragt, ob ich über<br>eine Schule getestet | + |
| Nachname                                                                                                    |                 |   | werde?                                                          |   |
| Geschlecht                                                                                                    |                 |   | Brauchst du Hilfe?                                              |   |
| O Männlich                                                                                                    |                 |   |                                                                 |   |

### 8. Klicke auf "Ja, ich habe einen QR-Code"

|                                                                                                    | 2/5 Person            |   |                                                                 | 2 |
|----------------------------------------------------------------------------------------------------|-----------------------|---|-----------------------------------------------------------------|---|
| <b>Deine persönlichen Angaber</b><br>Bitte gib einige Daten zu deiner Person ein.<br>Ohne sie können wir leider kein Ergebnis liefer | <b>1.</b>             | ? | Werden meine Daten<br>gespeichert und<br>weiterverarbeitet?     | + |
| Klicke hier, wenn du über eine Schule getes                                                                                          | tet _                 | ? | Wer greift auf meine<br>Daten zu?                               | + |
| Wirst.<br>Hast du bereits einen QR Code von der Schule erhalte<br>bitte klicke den grünen Button unten. Ansonsten klick<br>weißen P  | en? Wenn ja,<br>e den | ? | Was bedeutet "Ich<br>möchte ein Profil<br>anlegen"?             | + |
| Ja, ich habe einen QR Code                                                                                                    |                       | ? | Möchtest du dir<br>ansehen, wie dieser<br>Test funktioniert?    | + |
| Bitte ignoriere dieses Feld, wenn du nicht am Testprogra<br>Schule teilnimmst.                                                       | mm einer              | ? | Warum werde ich<br>gefragt, ob ich über<br>eine Schule getestet | + |

9. Du kannst nun den QR-Code entweder scannen oder die Buchstabenkombination händisch eingeben. Klicke dann auch "Mit QR Code fortfahren"

|                                                                                                    | 2/5 Person         |   |                                                                           | 2 |
|----------------------------------------------------------------------------------------------------|--------------------|---|---------------------------------------------------------------------------|---|
| <b>Deine persönlichen Angaber</b><br>Bitte gib einige Daten zu deiner Person ein.<br>Ohne sie können wir leider kein Ergebnis lieferr | <b>).</b><br>1.    | ? | Werden meine Daten<br>gespeichert und<br>weiterverarbeitet?               | + |
| Klicke hier, wenn du über eine Schule getes<br>wirst                                                                                  | tet _              | ? | Wer greift auf meine<br>Daten zu?                                         | + |
| Dein QR Code                                                                                                    |                    | ? | Was bedeutet "Ich<br>möchte ein Profil<br>anlegen"?                       | + |
| kannst entweder den Text unter deinem QR Code<br>oder och sociale seben dem Eingabofold Hit<br>QR zu er                               | eingeben<br>geinen | ? | Möchtest du dir<br>ansehen, wie dieser<br>Test funktioniert?              | + |
| Mit QR Code fortfahren<br>Bitte ignoriere dieses Feld, wenn du nicht am Testprogra<br>Schule teilnimmst.                              | mm einer           | ? | Warum werde ich<br>gefragt, ob ich über<br>eine Schule getestet<br>werde? | + |
| Zu deiner Person                                                                                                    |                    |   |                                                                           |   |
| Vorname                                                                                                    |                    |   | Brauchst du Hilfe?                                                        |   |
| Vorname                                                                                                    |                    |   |                                                                           |   |

#### 10. Jetzt startet der Test

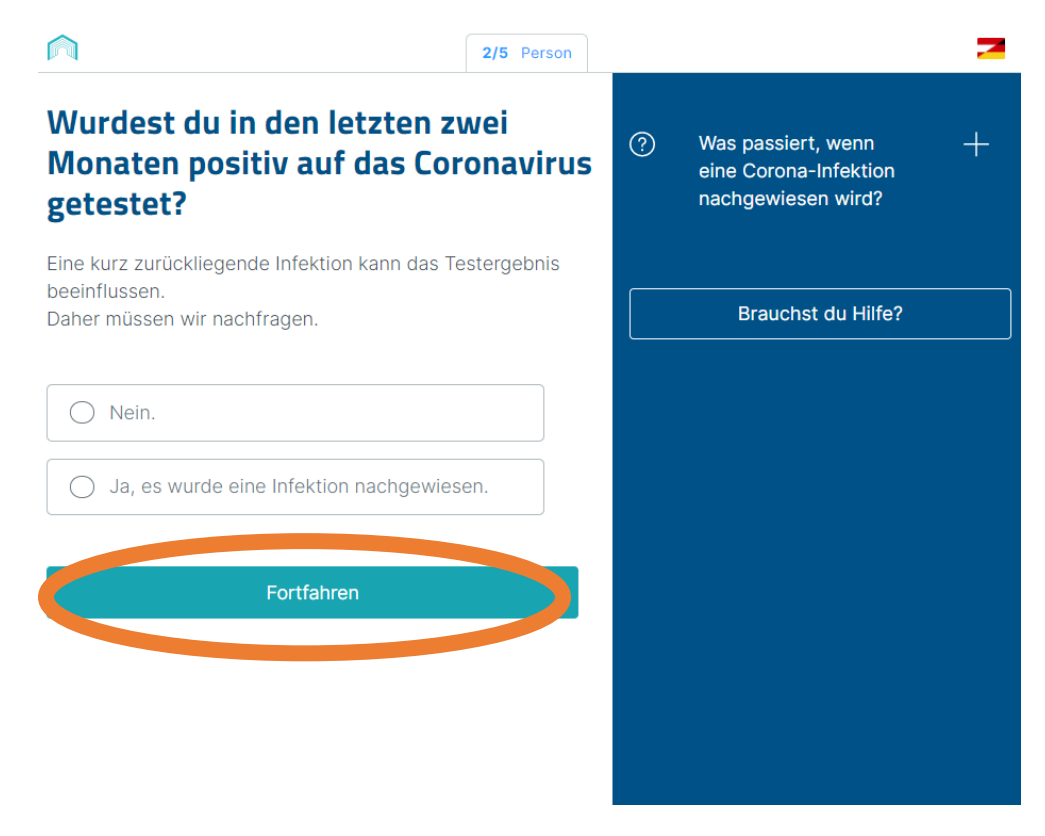

11. Gehe die einzelnen Schritte genau durch und starte dann den Timer!